# C.T.C.D. NENITESCU PITESTI

Platforma elearning

# ATENȚIE! TEMELE FAC PARTE DIN SISTEMUL DE EVALUARE: **VOR FI NOTATE!**

### Tema 1

Scrieti un eseu de 100 cuvinte in care sa explicati de ce participantii la scoala on line nu citesc indicatiile. Fisierul de tip text sau doc va fi incarcat pe platforma

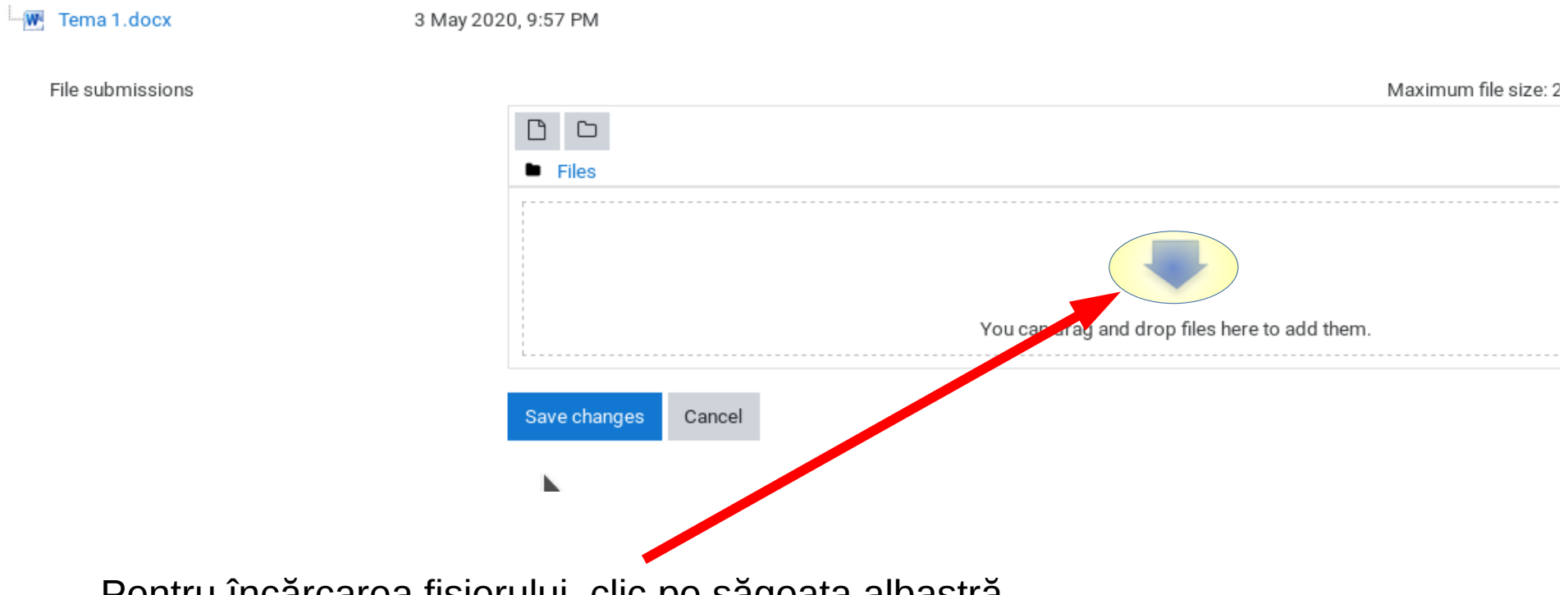

Pentru încărcarea fișierului, clic pe săgeata albastră

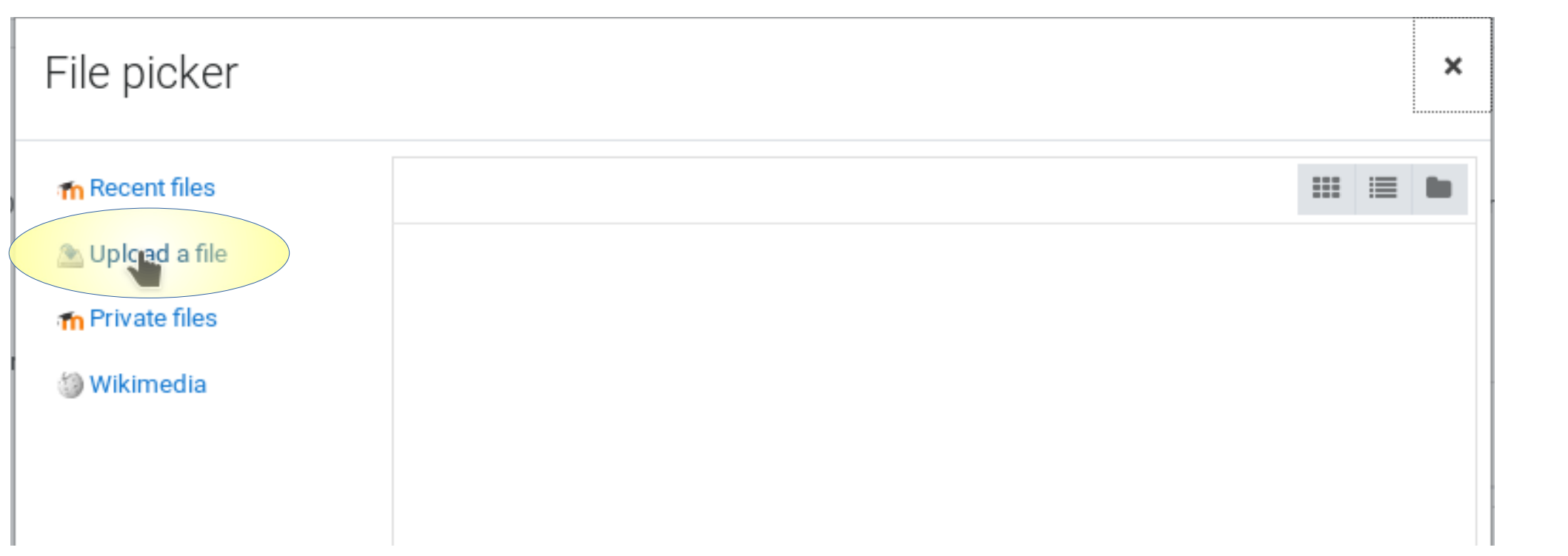

Clic pe Upload a file

| File picker     | ×                                     |                |
|-----------------|---------------------------------------|----------------|
| n Recent files  |                                       |                |
| 🚵 Upload a file | Attachment                            | Clic pe Browse |
| Wikimedia       | Browse No file selected.<br>Save as   |                |
|                 | Author                                |                |
|                 | Elev Test                             |                |
|                 | Choose license All rights reserved \$ |                |
|                 |                                       |                |

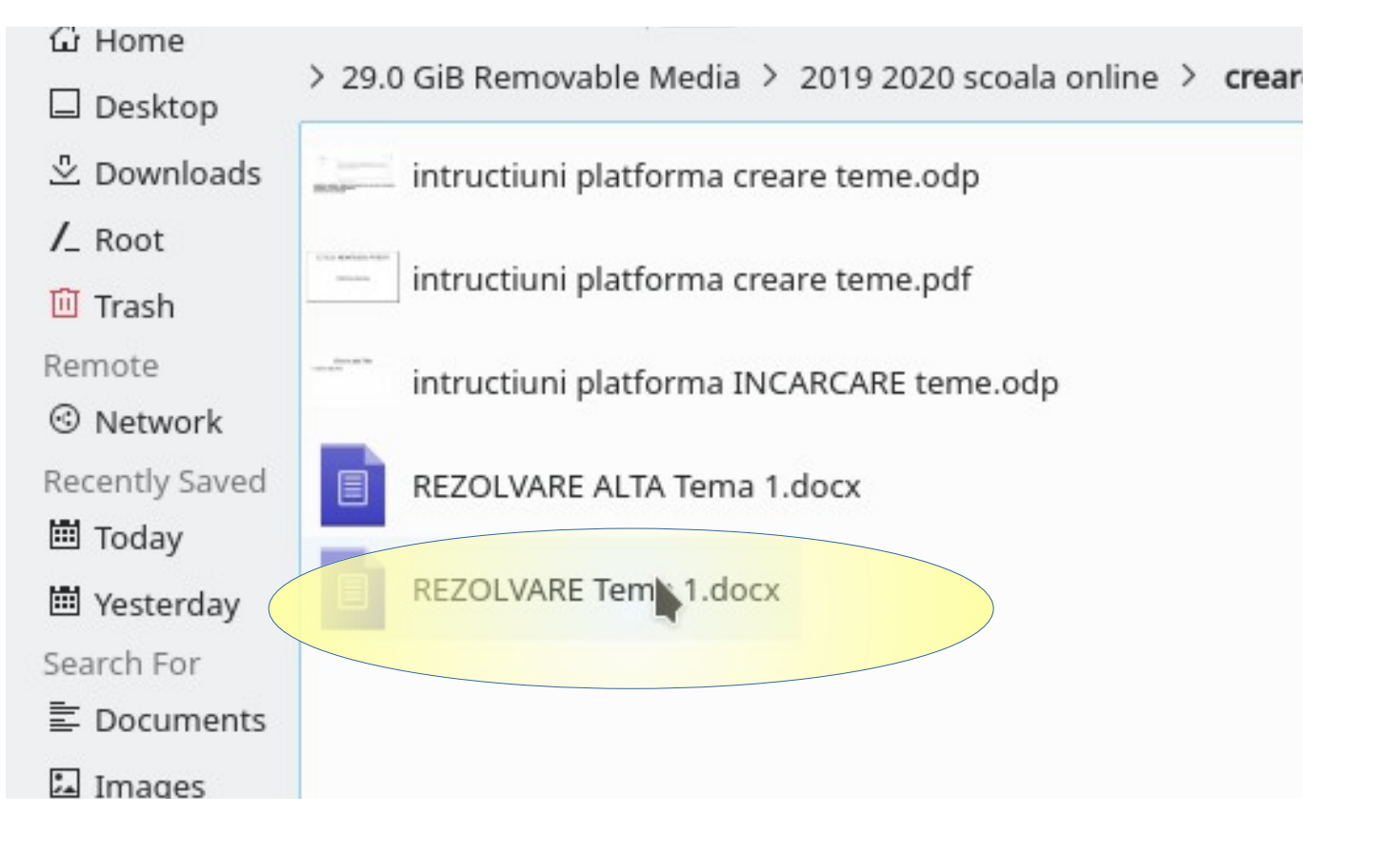

Navigăm prin structura de foldere a calculatorului nostru și facem clic pe fisierul dorit

| Search For<br>탈 Docum        | Solution > 29.0 GiB Removable Media > 2019 2020 scoala online > creare tema |
|------------------------------|-----------------------------------------------------------------------------|
| 교 Images<br><b>月</b> Audio F | intructiuni platforma creare teme.odp                                       |
| H Videos                     | intructiuni platforma creare teme.pdf                                       |
| □ 217.0 G                    | intructiuni platforma INCARCARE teme.odp                                    |
| Removable D                  | REZOLVARE Tema 1.docx                                                       |
| ₽ 30.0 Gi<br>₽ 29.0 Gi       |                                                                             |
| Name:                        | ■ REZOLVARE Tema 1.docx                                                     |
| Filter:                      | All Files (*)                                                               |
|                              | Cancel                                                                      |

Apoi, evntual, clic pe Open

| File picker     |                                                           | × |
|-----------------|-----------------------------------------------------------|---|
| n Recent files  |                                                           |   |
| 🚵 Upload a file |                                                           |   |
| n Private files | Attachment Browse REZOLVARE Tema 1.docx Save as           |   |
|                 | Autnor<br>Elev Test<br>Choose license All rights reserved |   |

Clic pe Upload This File

## Tema 1

Scrieti un eseu de 100 cuvinte in care sa explicati de ce participantii la scoala on line nu citesc indicatiile. Fisierul de tip text sau doc va fi incarcat p

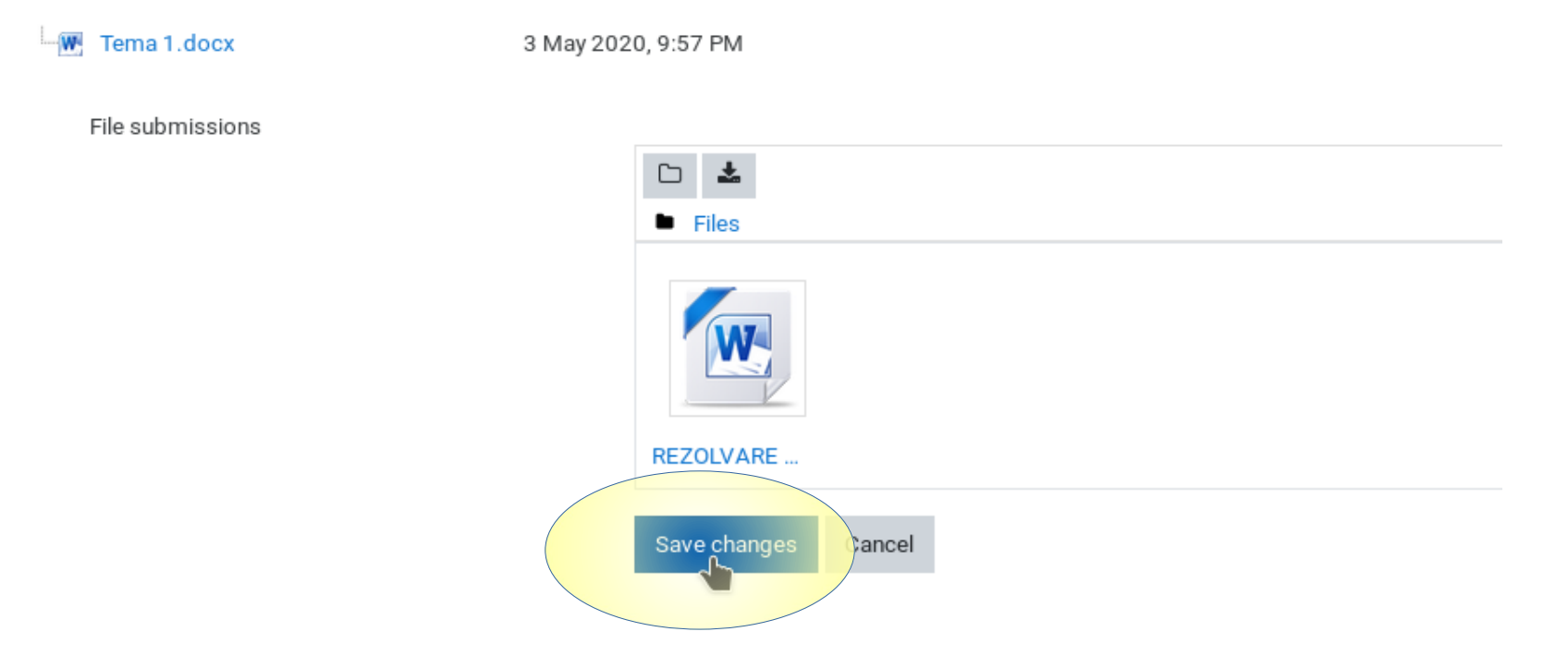

Apoi clic pe Save changes

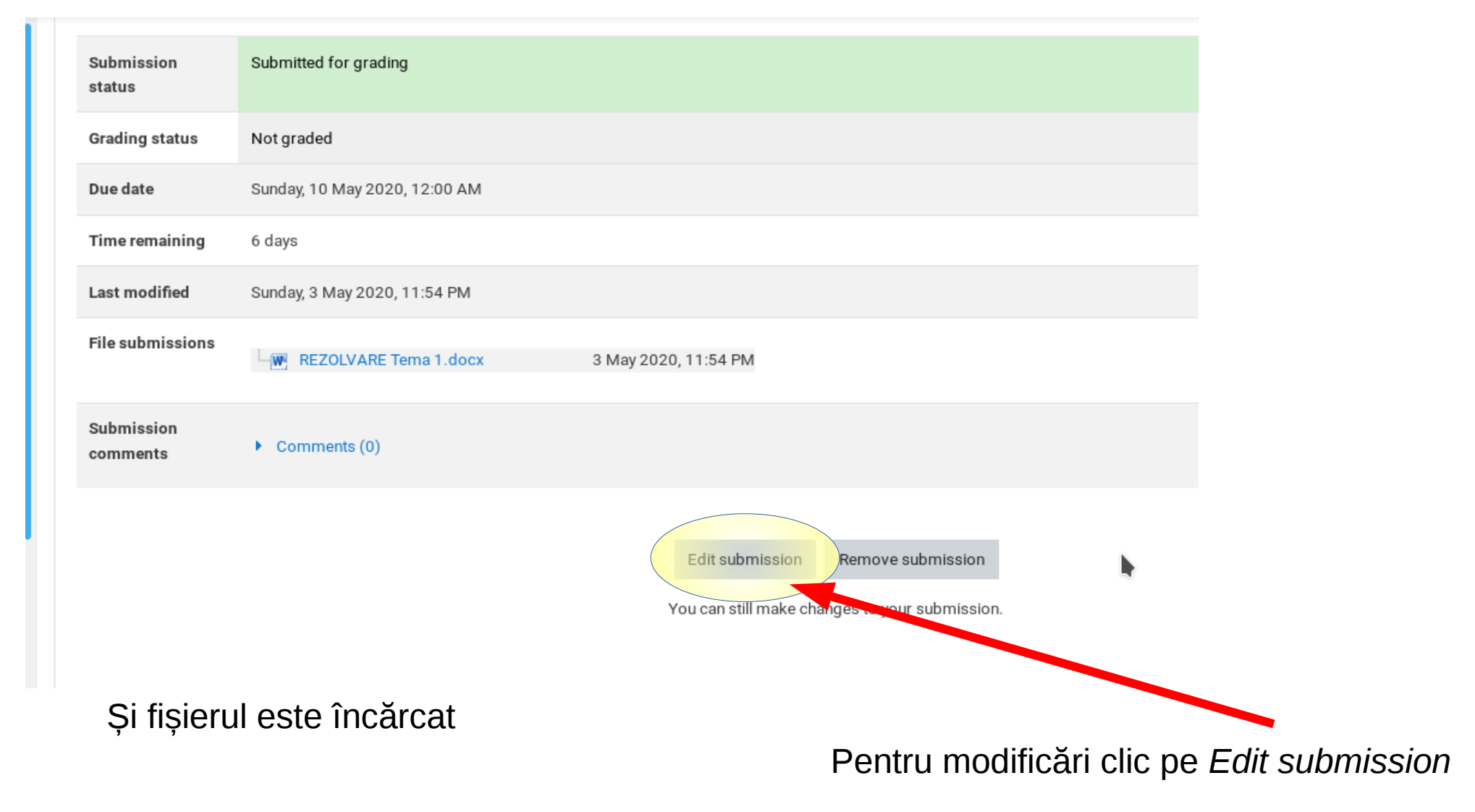

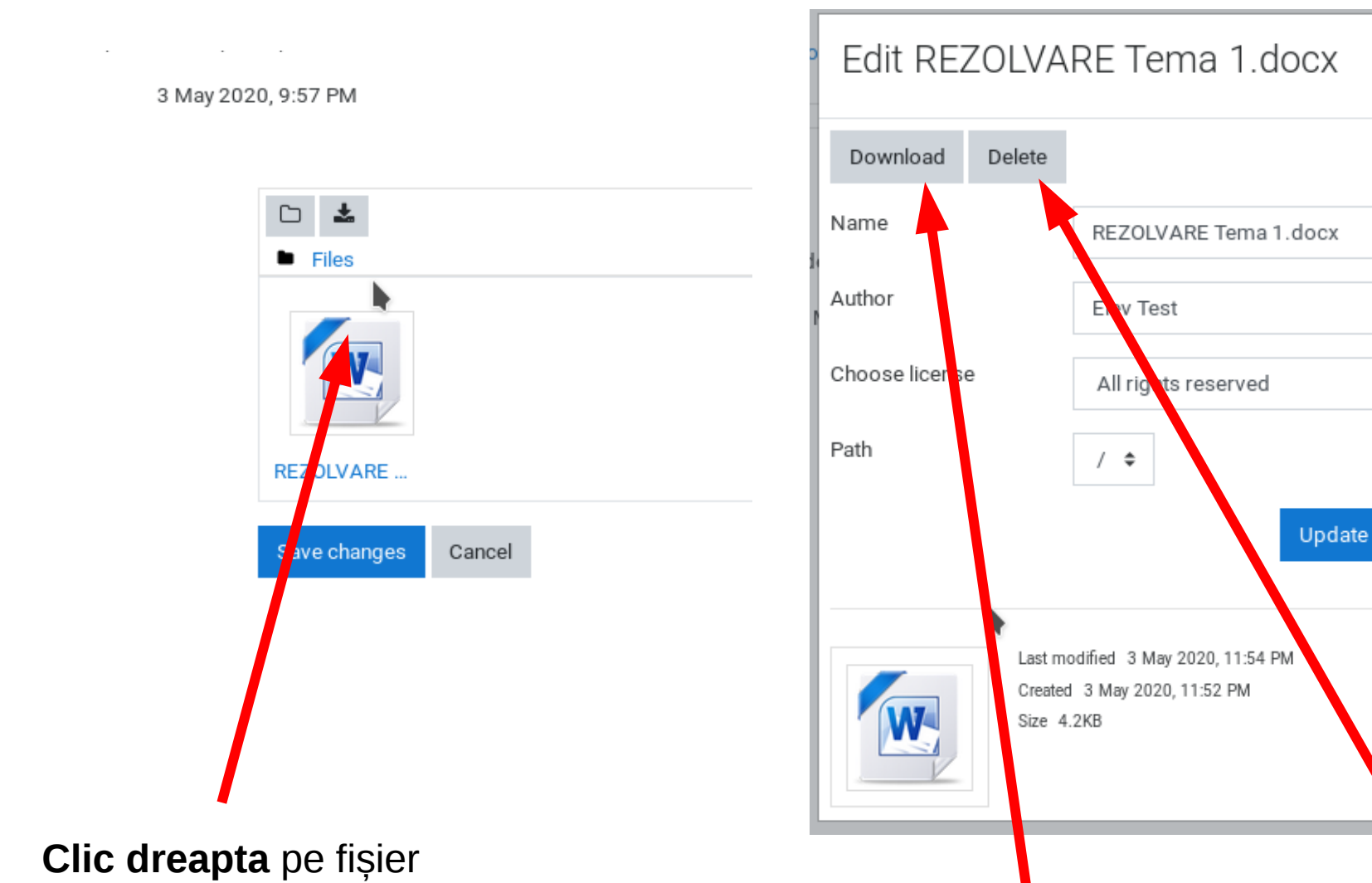

Şi îl puteți descărca (*Download*) sau șterge (*Delete*)

×

¢.

Cancel

## Tema 2, text online

Scrieti un eseu de 100 cuvinte in care sa explicati de ce participantii la scoala on line nu citesc indicatiile.

W Tema 1.docx

3 May 2020, 9:57 PM

Online text

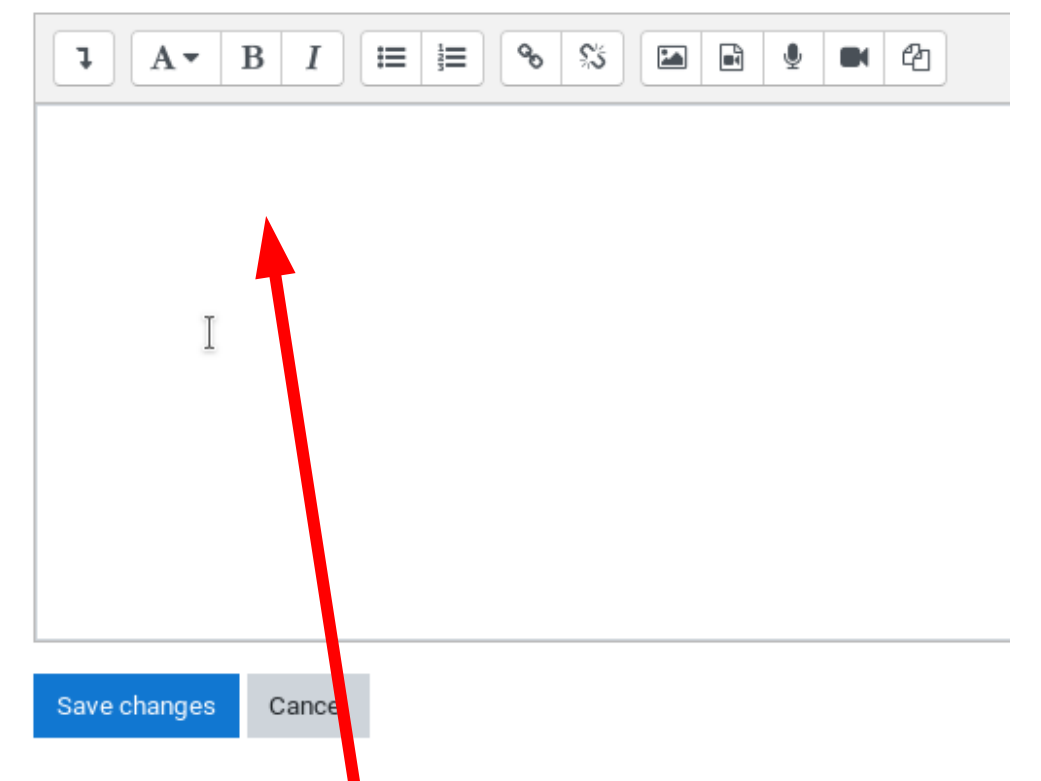

Pentru Tema 2, cerința este introducerea unui text online, care poate fi scris direct sau luat cu copy dintr-un document și lipit (paste) AICI

### Tema 2, text online

Scrieti un eseu de 100 cuvinte in care sa explicati de ce participantii la scoala on line nu citesc indicatiile.

- 🗰 Tema 1.docx

3 May 2020, 9:57 PM

Online text

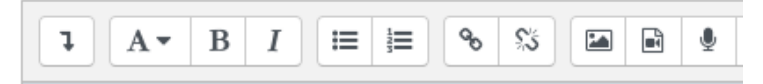

acesta este textul care rezolva tema

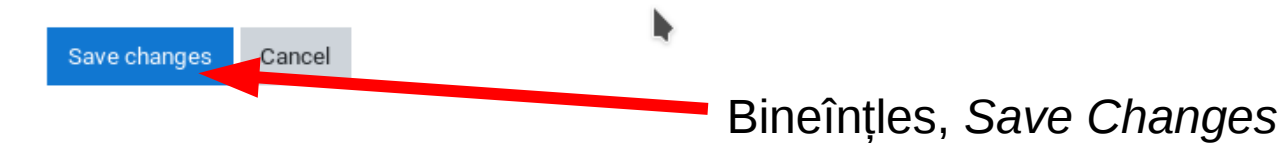

#### Submission status

| Submission<br>status   | Submitted for grading                          |
|------------------------|------------------------------------------------|
| Grading status         | Not graded                                     |
| Due date               | Sunday, 10 May 2020, 12:00 AM                  |
| Time remaining         | 5 days 23 hours                                |
| Last modified          | Monday, 4 May 2020, 12:08 AM                   |
| Online text            | +<br>acesta este textul care rezolva tema      |
| Submission<br>comments | Comments (0)                                   |
|                        |                                                |
|                        | Edit submission Remove submission              |
|                        | You can still make changes to your submission. |
|                        |                                                |
|                        | Cu posibilitatea de editare                    |